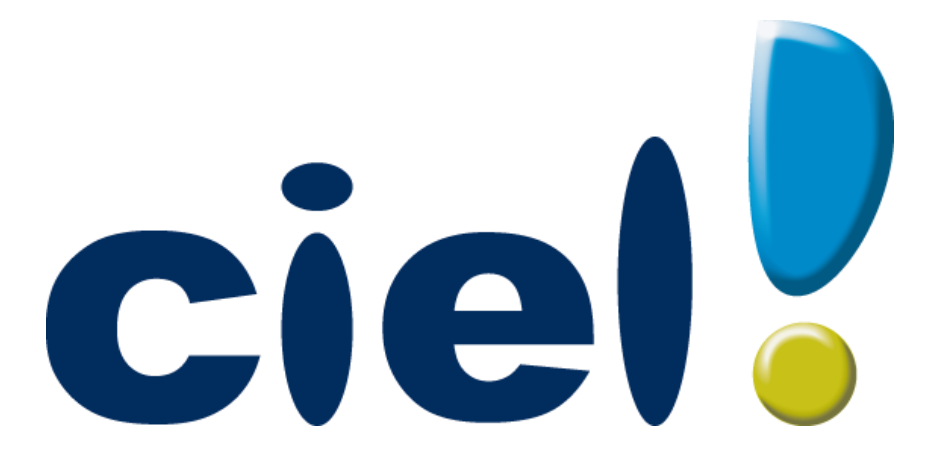

#### Comment paramétrer Ciel Données Mobiles?

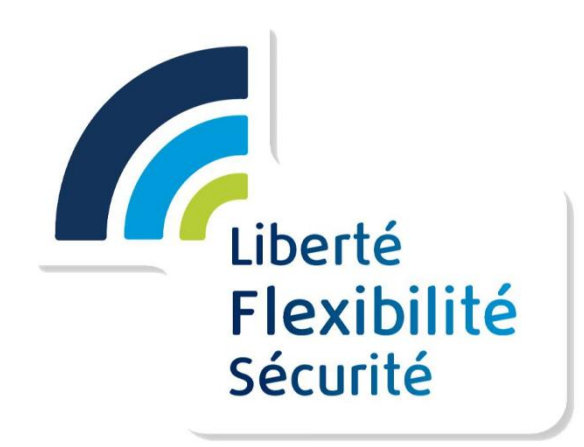

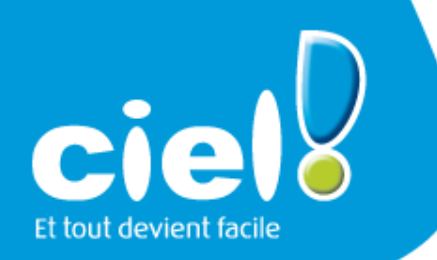

# Ciel Données Mobiles (1/5)

 L'activation/désactivation de l'option Ciel Données Mobiles s'opèrent depuis l'espace Flexibilité client :

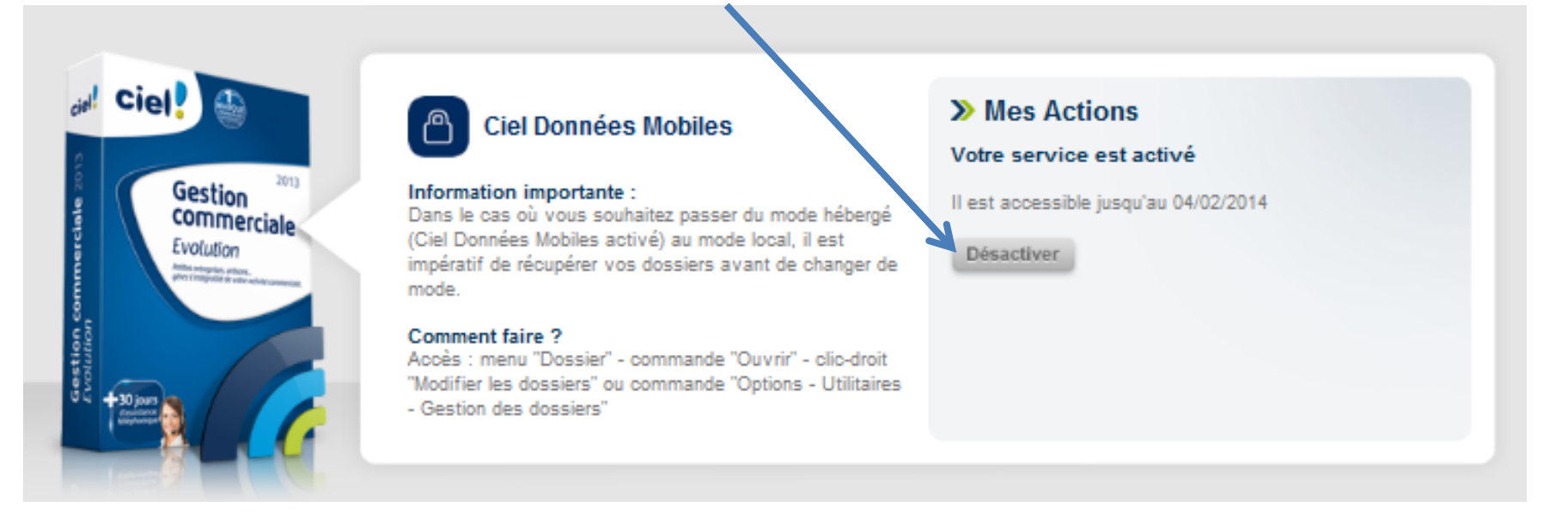

 Avant de procéder à la désactivation, il convient de transférer toutes les données stockées sur le web vers l'ordinateur.

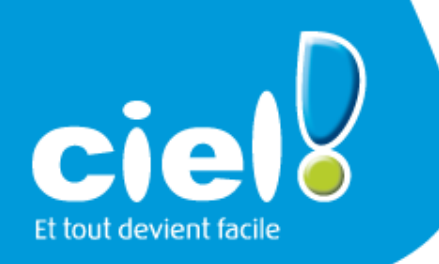

# Ciel Données Mobiles (2/5)

 Le partage ou non des dossiers de travail se fait par l'ajout d'un mot de passe lors de la création du dossier (par le menu Dossier – Mot de passe).

| 🔡 Mot a                                                                                                    | le passe                                                                                                    | ? 💌        |  |  |  |  |
|----------------------------------------------------------------------------------------------------|----------------------------------------------------------------------------------------------------|------------|--|--|--|--|
| ?                                                                                                    | Saisissez votre nouveau mot de passe. Cliquez sur le<br>bouton "Pas de mot de passe" si vous ne voulez pas de<br>protection. |            |  |  |  |  |
| Votr                                                                                                    | e nouveau mot de passe :                                                                                                    | •••••      |  |  |  |  |
| Con                                                                                                    | •••••                                                                                                    |            |  |  |  |  |
| ☐ Afficher le mot de passe en clair<br>☐ Indice                                                                                                    |                                                                                                    |            |  |  |  |  |
| Indice                                                                                                    | : Ville où je suis né(e)                                                                                                    | •          |  |  |  |  |
| Vous pouvez définir ici un indice pour vous aider à vous<br>rappeler de votre mot de passe.<br>Vous pouvez choisir un des indices proposés, ou définir le<br>vôtre. |                                                                                                    |            |  |  |  |  |
| Pas d                                                                                                    | e mot de passe                                                                                                    | OK Annuler |  |  |  |  |

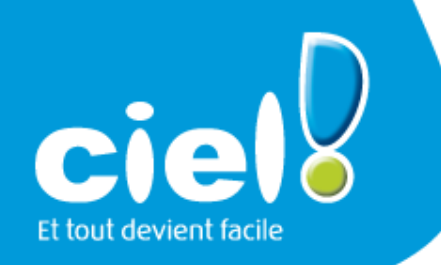

### Ciel Données Mobiles (3/5)

- Copie des dossiers locaux vers le web

  - Aller dans Dossier/Options/Utilitaires
    Puis dans Utilitaires, aller dans Dossiers/ Copie de dossier sur Internet

| 🔡 Copie de dossiers sur Internet                                                                                                    |   |    |                           |   |
|----------------------------------------------------------------------------------------------------|---|----|---------------------------|---|
| Choisir le<br>dossier<br>Action Fenêtre                                                                                                    |   |    |                           |   |
| Mon ordinateur                                                                                                    |   |    |                           |   |
| EURL JACQUEL FRANCIS                                                                                                    |   |    | agricole                  | * |
| GF                                                                                                    |   |    | AIDE SERVICE PLUS 1       |   |
| (international international i |   | >> |                           |   |
| MIMPRIMERIE SAVIARD                                                                                                    |   |    |                           |   |
| LA PHOTO LIBRAIRIE SARL                                                                                                    |   |    |                           |   |
|                                                                                                    |   |    |                           |   |
| RECUP2 (copie de SARL CLOTURAMA - TMTB)                                                                                                    |   |    |                           |   |
| RECUP2 (copie de SARL CLOTURAMA - TMTB) 1                                                                                                    |   |    |                           |   |
| RESTAURANT ADM.INT                                                                                                    |   |    |                           |   |
| S.A.R.L J.2.S                                                                                                    |   |    |                           |   |
| S.A.V. SOMATELEC                                                                                                    |   |    |                           |   |
| SARL SAGE                                                                                                    |   |    |                           |   |
|                                                                                                    |   |    |                           |   |
| SEM                                                                                                    |   |    |                           |   |
| SEM 1<br>32 (1)                                                                                                    | Ŧ |    | 2                         |   |
| Taille : 4.41 Mo.<br>Modifié le Vendredi 12 Octobre 2012 à 16:00:12                                                                                                    |   |    | Taille totale : 11.91 Mo. |   |

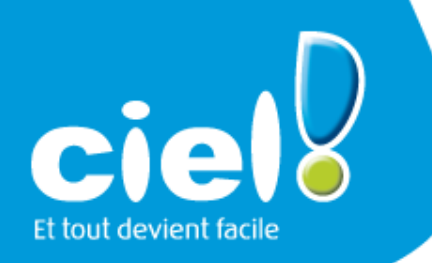

# Ciel Données Mobiles (4/5)

- Copie des dossiers du web vers la machine
- Aller dans Dossier/Options/Utilitaires
- Puis dans Utilitaires, aller dans Dossiers/ Gestion de dossiers
- Sélectionner le dossier et copier sur mon ordinateur
- Ce traitement est à opérer au préalable en cas de désactivation de l'option Ciel Données Mobiles.

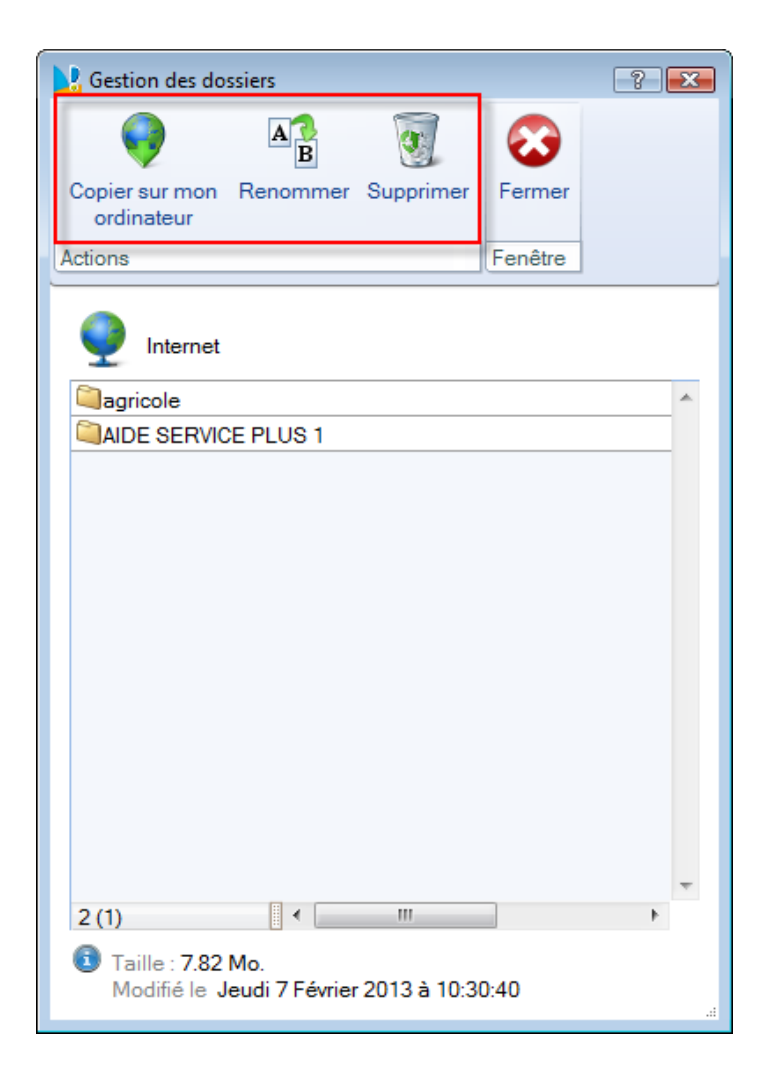

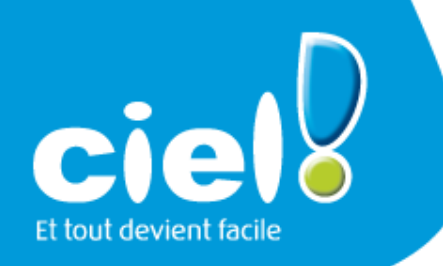

## Ciel Données Mobiles (5/5)

 Lorsque le service Ciel Données Mobiles est actif, le dossier Exemple, fourni avec l'application, n'est plus accessible :

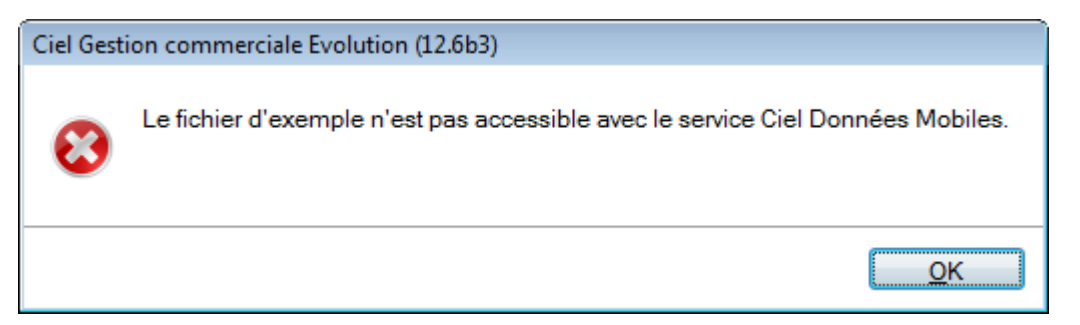

 Après un certain laps de temps sans utiliser le logiciel, on obtient le message suivant :

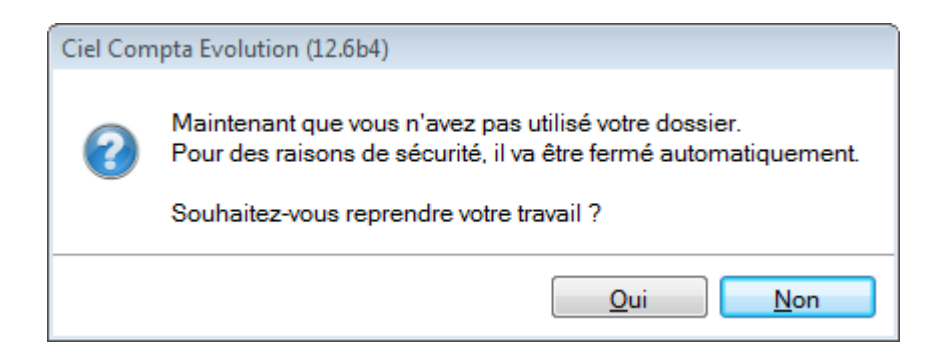